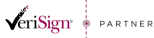

Str. Virgil Madgearu nr. 2-6, București, Sector 1, 014135, Tel: 031 620 12 84, Fax: 031 620 12 91, office@digisign.ro
www.digisign.ro
SEMINATURA ELECTRONICA | CERTIFICATE DE SERVER | MARCARE TEMPORALA

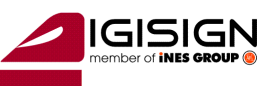

# Manual de instalare Certificat Digital

Versiunea 1.2

In vederea folosirii certificatului digital va rugam sa urmati instructiunile din acest manual. Nerespectarea acestor specificatii sau folosire altor optiuni din aplicatie decat cele indicate in manual pot duce la intarzierea folosirii cu succes a certificatului sau la pierderea certificatului. In continuare veti gasi un exemplu de instalare a certificatului pe un sistem Windows Xp. Imaginile pot fi diferite in cazul altor versiuni de Windows, dar pasii sunt aceeasi.

**Atentie:** In cazul in care ati reinnoit certificatul digital si aplicatiile sunt deja instalate pe calculator, va rog sa reinstalati lantul de incerdere, de la punctul **2.1** apoi sa continuati procedura de la punctul **3**.

# 1 <u>Asigurati-va ca sistemul dumneavoastra de operare este updatat la zi si nu</u> <u>aveti vreun program antivirus/firewall ce ar putea bloca instalarea corecta a</u> <u>dispozitivului.</u>

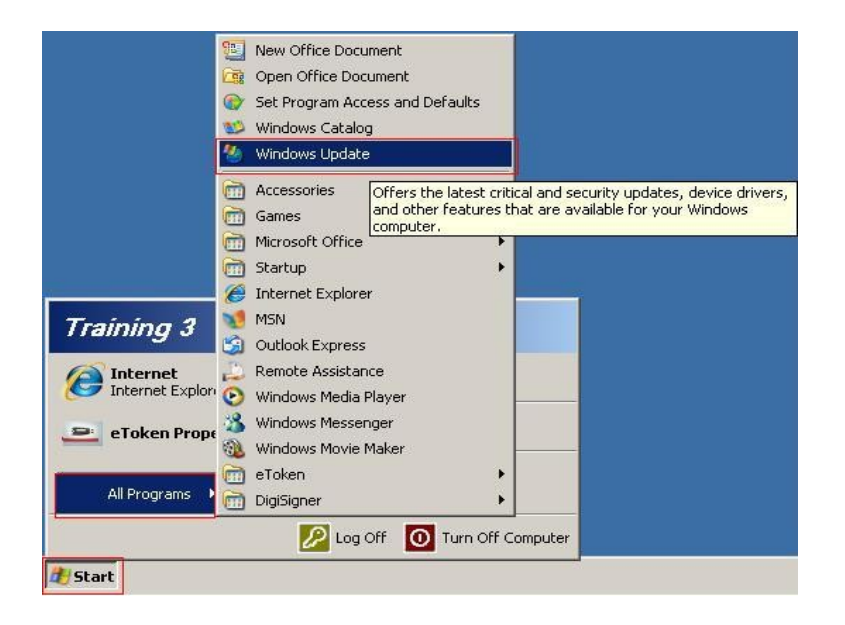

Urmati procedurile de pe site-ul Microsoft in vederea instalarii ultimelor update-uri aferente sistemului dumneavoastra de operare sau a browser-ului Internet Explorer.

# Asigurati-va ca:

- aveti drept de administrator pe sistemul pe care doriti sa instalati certificatul digital
- ceasul, data si fusul orar de pe calculator sunt corect setate
- dispozitivul e-token NU este conectat in extensia USB pe timpul rularii acestui utilitar!

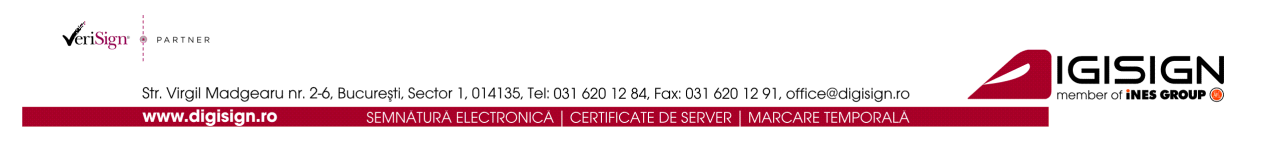

# 2 <u>Instalarea aplicatiilor necesare folosirii dispozitivului si a semnaturii electronice.</u>

Pentru a putea folosi dispozitivul securizat pe care se afla stocata semnatura electronica extinsa (certificatul digital calificat), trebuie sa instalati lantul de incredere aferent autoritatii care l-a emis, precum si driverul dispozitivului.

# 2.1 Instalare lant de incredere si driver Aladdin eToken

### 2.1.1 Lant de incredere

Va rugam sa descarcati aplicatia urmand link-ul : <u>http://www.digisign.ro/uploads/cert.zip</u>. Dupa dezarhivarea aplicatiei porniti instalarea dand click dublu pe executabilul *cert.exe* sau click dreapta pe executabil si "Run as Administrator" (in cazul in care folositi Windows Vista sau Windows 7).

#### Se alege butonul Install

| Lant de increder | e Digisign S.A.                                                                 | _ 🗆 X |
|------------------|---------------------------------------------------------------------------------|-------|
|                  | Acest utilitar importa certificatele autoritatilor DigiSign S.A                 | ×     |
|                  | Destination folder           D.           Brow            Installation progress | /se   |
|                  | Install Can                                                                     | icel  |

s.c. DIGISIGN S.A., J40/8069/2005, RO 17544945, Capital social subscris 1.500.000 RON, Capital social värsat 1.500.000 RON, Cont bancar: RO27EGNA1010000000258113, MARFIN Bank – Sucursala Domenii, Operator de date cu caracter personal nr. 5513

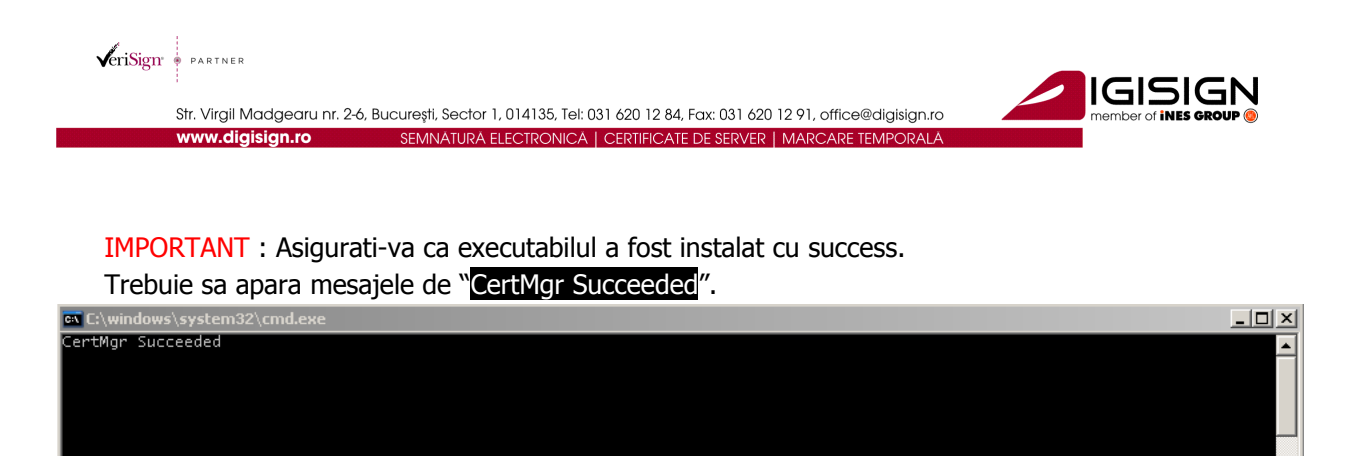

In cazul in care apare mesajul CertMgr Failed , trebuie sa rulati din nou executabilul din contul de administrator (!) .

### Se alege butonul Next

| Certificate Import Wizard |                                                                                                    | × |
|---------------------------|----------------------------------------------------------------------------------------------------|---|
|                           | Welcome to the Certificate Import<br>Wizard         This wizard helps you copy certificates, certificate trust<br>lists, and certificate revocation lists from your disk to a<br>certificate store.         A certificate, which is issued by a certification authority, is<br>a confirmation of your identity and contains information<br>used to protect data or to establish secure network<br>connections. A certificate store is the system area where<br>certificates are kept.         To continue, click Next. | < |
|                           | < Back Next > Cancel                                                                                                    |   |

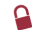

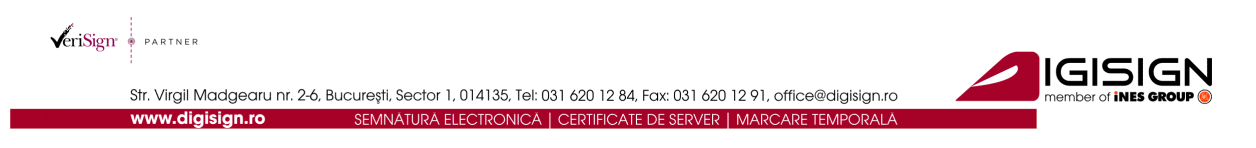

Se lasa bifat campul •Automatically si apoi se alege butonul Next >

| Certificate Import Wizard                                                               | ×  |
|-----------------------------------------------------------------------------------------|----|
| Certificate Store                                                                       |    |
| Certificate stores are system areas where certificates are kept.                        |    |
| Windows can automatically select a certificate store, or you can specify a location for |    |
| Automatically select the certificate store based on the type of certificate             |    |
| C Place all certificates in the following store                                         |    |
| Certificate store:                                                                      |    |
| Browse                                                                                  |    |
|                                                                                         |    |
|                                                                                         |    |
|                                                                                         |    |
|                                                                                         |    |
|                                                                                         |    |
| < Back Next > Cance                                                                     | el |

Se alege butonul Finish

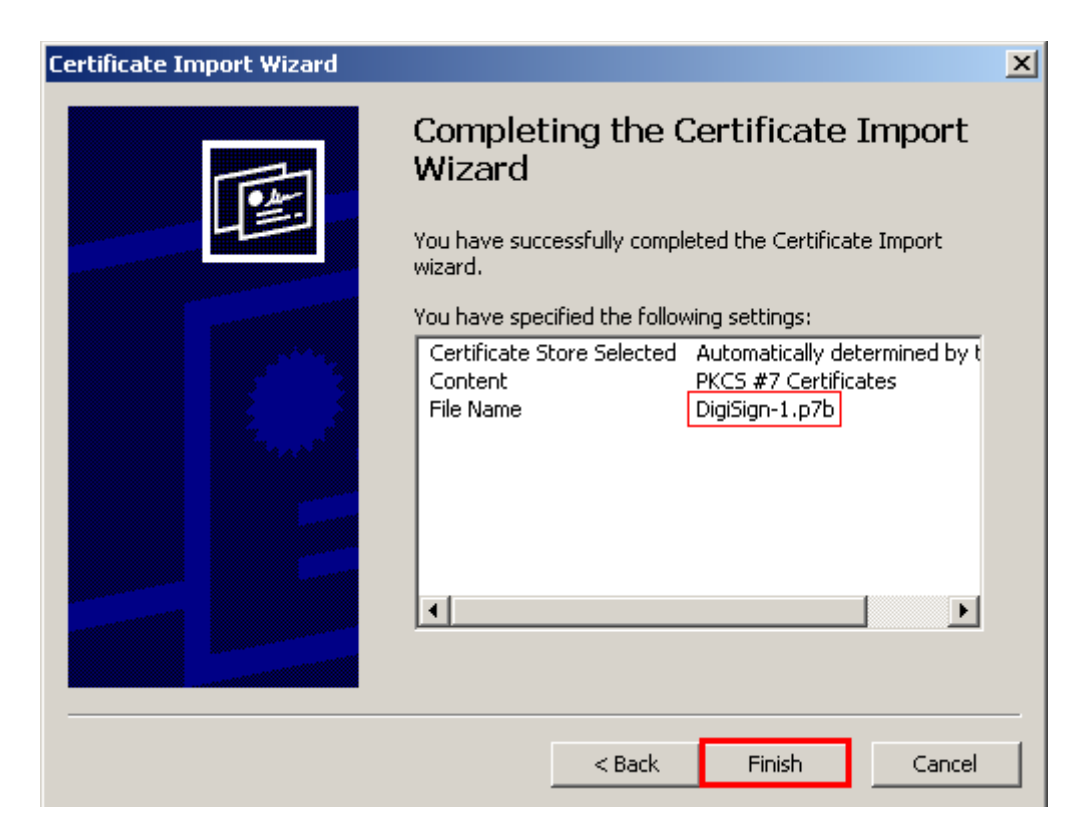

S.C. DIGISIGN S.A., J40/8069/2005, RO 17544945, Capital social subscris 1.500.000 RON, Capital social vărsat 1.500.000 RON, Cont bancar: RO27EGNA101000000258113, MARFIN Bank – Sucursala Domenii, Operator de date cu caracter personal nr. 5513

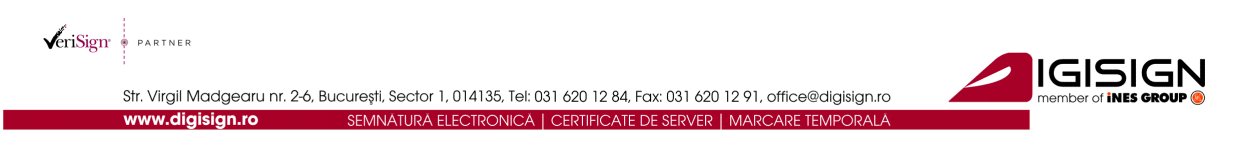

#### Se alege butonul OK

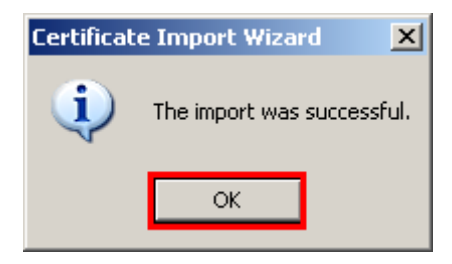

#### Se alege butonul Next

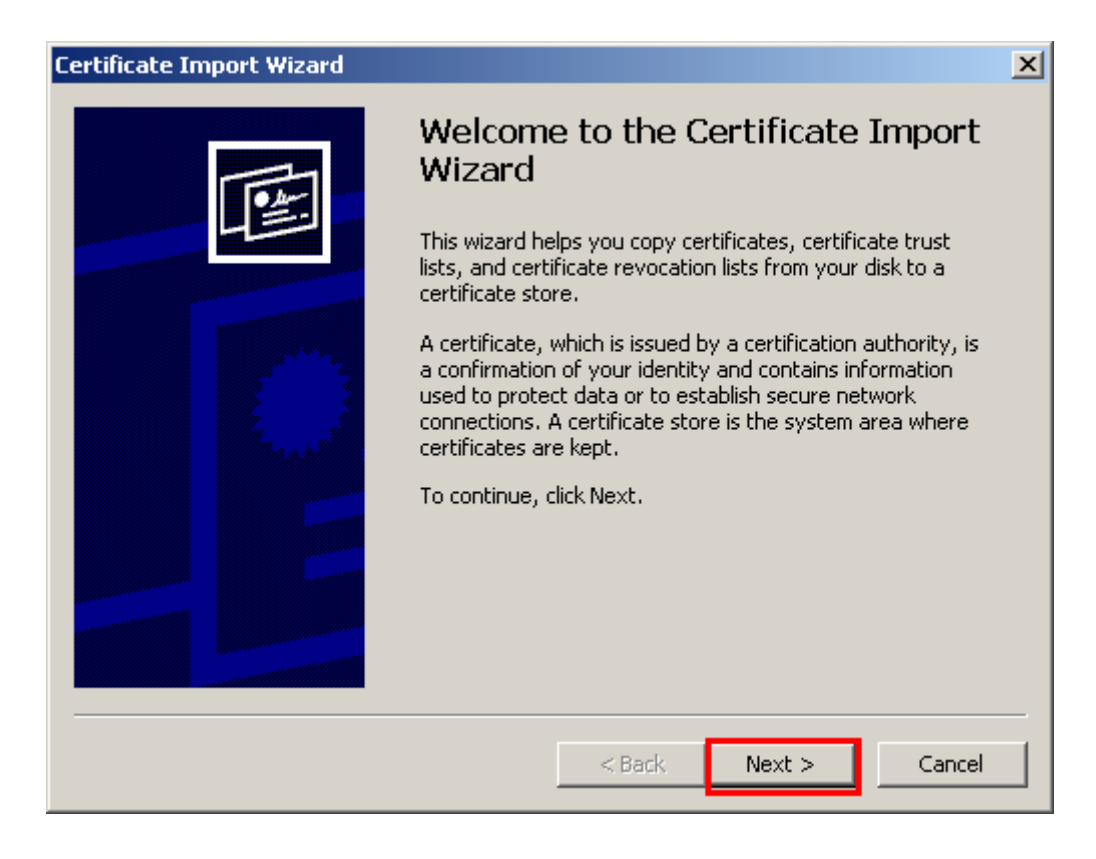

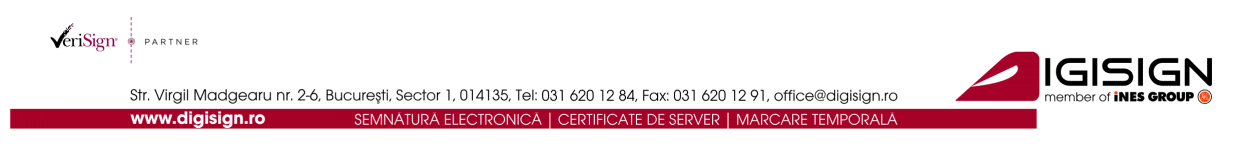

Se lasa bifat campul •Automatically si apoi se alege butonul Next >

| Certificate Import Wizard                                                               | ×  |
|-----------------------------------------------------------------------------------------|----|
| Certificate Store                                                                       |    |
| Certificate stores are system areas where certificates are kept.                        |    |
| Windows can automatically select a certificate store, or you can specify a location for |    |
| Automatically select the certificate store based on the type of certificate             |    |
| C Place all certificates in the following store                                         |    |
| Certificate store:                                                                      |    |
| Browse                                                                                  |    |
|                                                                                         |    |
|                                                                                         |    |
|                                                                                         |    |
|                                                                                         |    |
|                                                                                         |    |
| < Back Next > Cance                                                                     | el |

#### Se alege butonul Finish

| Certificate Import Wizard |                                                                                                    | × |
|---------------------------|----------------------------------------------------------------------------------------------------|---|
|                           | Completing the Certificate Import<br>Wizard                                                                                                    |   |
|                           | You have specified the following settings:          Certificate Store Selected       Automatically determined by t         Content       PKCS #7 Certificates         File Name       DigiSign-2.p7b |   |
|                           | < Back Finish Cancel                                                                                                    |   |

9

S.C. DIGISIGN S.A., J40/8069/2005, RO 17544945, Capital social subscris 1.500.000 RON, Capital social vărsat 1.500.000 RON, Cont bancar: RO27EGNA1010000000258113, MARFIN Bank – Sucursala Domenii, Operator de date cu caracter personal nr. 5513

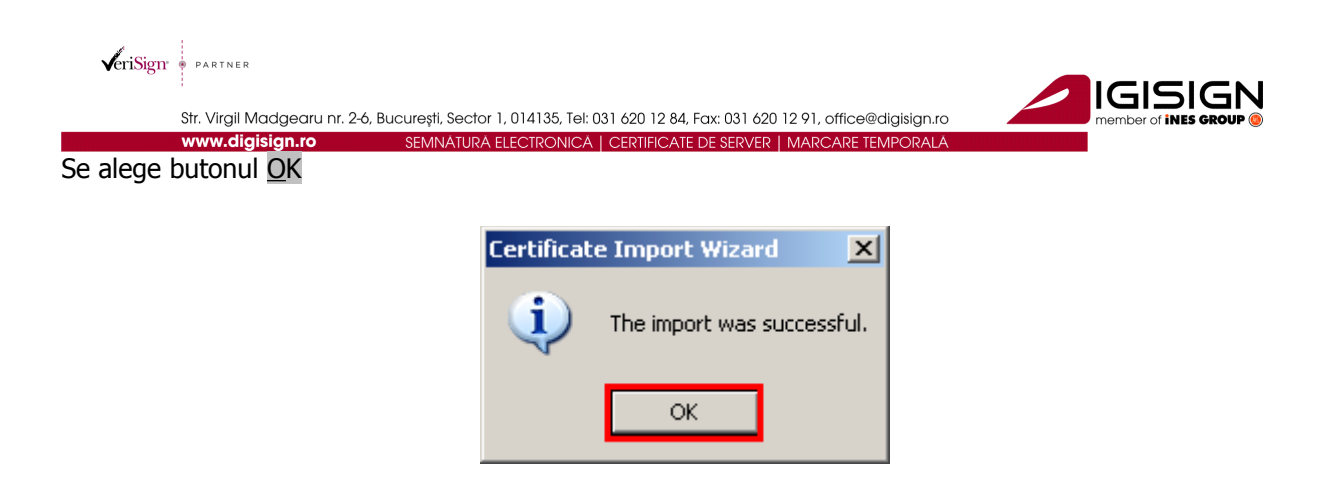

# 2.2 Instalare driver si utilitar Aladdin eToken PRO

Va rugam sa alegeti driverul in functie de sistemul de operare folosit:

- 1. Windows XP, Vista, 7, Server 2003, Server 2008 :
  - a. 32 biti : <u>http://www.digisign.ro/uploads/PKIClient-5.1.msi</u>
  - b. 64 biti : <u>http://www.digisign.ro/uploads/PKIClient-5.1\_X64.msi</u>

# OBS: Asigurati-va ca dispozitivul e-token nu este conectat in extensia USB !

Se da click dublu pe installerul descarcat, *PKIClient-5.1.msi* (pentru sistemele de operare pe <u>32</u> de biti) sau *PKIClient-5.1\_x64.msi* (pentru sistemele de operare pe <u>64</u> de biti) SAU click dreapta pe executabil si "Run as Administrator" (in cazul in care folositi Windows Vista sau Windows 7).

Se alege butonul Run

| Open File | - Security \                                           | ₩arning                                                                                                    | × |
|-----------|--------------------------------------------------------|----------------------------------------------------------------------------------------------------|---|
| Do you    | ı want to ru                                           | n this file?                                                                                                    |   |
| 17        | Name:<br>Publisher:<br>Type:                           | PKIClient-5.1.msi<br>Aladdin Knowledge Systems LTD<br>Windows Installer Package                                                       |   |
|           | From:                                                  | D:\DigiSign\RootChain\DigiSign-Driver_Windows_e Run Cancel                                                                            | ] |
| I Alwa    | ays ask before                                         | e opening this file                                                                                                    |   |
| 1         | While files fi<br>potentially h<br>you trust. <u>W</u> | rom the Internet can be useful, this file type can<br>arm your computer. Only run software from publishers<br><u>'hat's the risk?</u> |   |

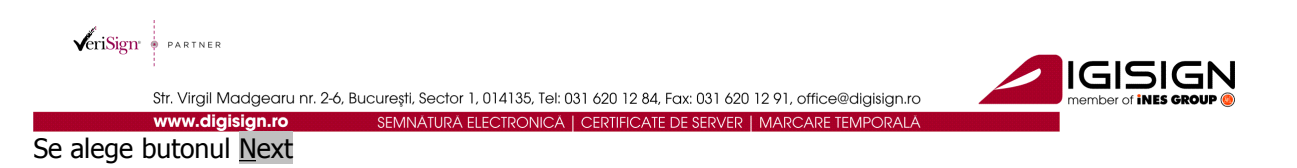

| 🙀 eToken PKI Client 5.1 SP: | l Setup                                                                                         |
|-----------------------------|-------------------------------------------------------------------------------------------------|
|                             | eToken YOUR KEY TO ASECURITY<br>Welcome to the eToken PKI<br>Client 5.1 SP1 Installation Wizard |
| eToken<br>PKI Client        | The Setup Wizard will install eToken PKI Client<br>5.1 SP1 on your computer.                    |
|                             | Next > Cancel                                                                                   |

Se alege butonul <u>N</u>ext

| 🛃 eToken PKI Client 5.1 SP1 Setup            |                                    |         |
|----------------------------------------------|------------------------------------|---------|
| Tota and                                     | Ready to Install the Application   |         |
| YOUR KEY TO ESECURITY                        | Select the language for eToken PKI | Client. |
|                                              |                                    |         |
|                                              |                                    |         |
| Select eToken PKI Client interface language: |                                    |         |
| English                                      | •                                  |         |
|                                              |                                    |         |
|                                              |                                    |         |
|                                              |                                    |         |
|                                              |                                    |         |
| Click                                        | Next to begin installation.        |         |
|                                              | <u> </u>                           |         |
|                                              | <back next=""> C</back>            | ancel   |

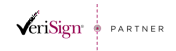

Str. Virgil Madgearu nr. 2-6, București, Sector 1, 014135, Tel: 031 620 12 84, Fax: 031 620 12 91, office@digisign.ro
www.digisign.ro
SEMINATURA ELECTRONICA | CERTIFICATE DE SERVER | MARCARE TEMPORALA

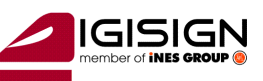

Se bifeaza campul  $\bullet$ I accept the license agreement si apoi se alege butonul <u>N</u>ext

| 🖶 eToken PKI Client 5.1 SP1 Setup                                                                                                    |
|----------------------------------------------------------------------------------------------------|
| End-User License Agreement<br>Please read the following license agreement carefully.                                                                                                    |
|                                                                                                    |
| ALADDIN KNOWLEDGE SYSTEMS LTD.                                                                                                    |
| eTOKEN ENTERPRISE END USER LICENSE AGREEMENT                                                                                                    |
| IMPORTANT INFORMATION - PLEASE READ THIS AGREEMENT<br>CAREFULLY BEFORE OPENING THE PACKAGE AND/OR USING<br>THE CONTENTS THEREOF AND/OR BEFORE DOWNLOADING OR<br>INSTALLING THE SOFTWARE PROGRAM. ALL ORDERS FOR AND<br>USE OF THE eTOKEN ENTERPRISE PRODUCTS (including without<br>limitation, libraries, utilities, diskettes, CD-ROM, eToken <sup>™</sup> keys and the<br>accompanying technical documentation) (hereinafter "Product") SUPPLIED ▼ |
| < Back Next > Cancel                                                                                                    |

#### Se alege butonul Next

| eToken PKI Client 5.1 SP1 Setup                                                               |
|-----------------------------------------------------------------------------------------------|
| <b>Destination Folder</b><br>Select a folder where the application will be installed.         |
| Setup will install the eToken PKI Client 5.1 SP1 files in the following folder.               |
| To install in a different folder, click Browse and navigate to the required folder.           |
| You can choose not to install eToken PKI Client 5.1 SP1 by clicking Cancel to exit the Setup. |
| Destination Folder<br>C:\Program Files\Aladdin\eToken\ Browse                                 |
|                                                                                               |
|                                                                                               |
|                                                                                               |
| < Back Next > Cancel                                                                          |

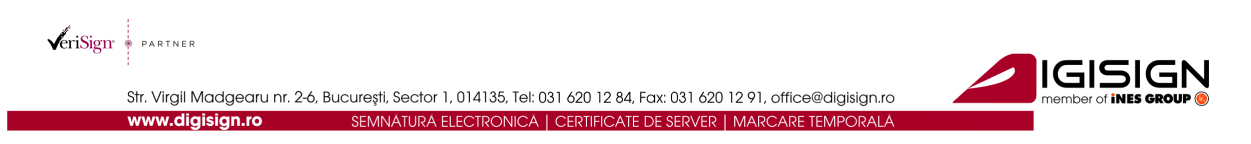

#### Se alege butonul Finish

| 🙀 eToken PKI Client 5.1 SP1 | Setup                                                         |
|-----------------------------|---------------------------------------------------------------|
|                             | eToken your key to esecurity                                  |
|                             | eToken PKI Client 5.1 SP1 has<br>been successfully installed. |
|                             | Click Finish to exit Setup.                                   |
| eToken<br>PKI Client        |                                                               |
|                             | < Back Finish Cancel                                          |

#### 2.3 Verificarea instalarii lantului de incredere

Alegeti una dintre variantele de mai jos pentru verificarea instalarii lantului de incredere DigiSign.

#### 2.3.1 Folosind browserul Internet Explorer

• Deschideti browserul Internet Explorer. Din meniul Tools  $\rightarrow$  Internet Options  $\rightarrow$  Content  $\rightarrow$  Certificates  $\rightarrow$  Intermediate Certification Authorities

In lista respectiva ar trebui sa va apara certificatele: *DIGISIGN FOR UNNPR, DIGISIGN PUBLIC* si *DigiSign Qualified Public CA*.

• Deschideti browserul Internet Explorer. Din meniul Tools  $\rightarrow$  Internet Options  $\rightarrow$  Content  $\rightarrow$  Certificates  $\rightarrow$  Trusted Root Certification Authorities

In lista respectiva ar trebui sa va apara certificatele: *DigiSign Qualified Root CA* si *DigiSign Qualified Root CA v2*.

#### 2.3.2 Folosind Certificate Manager

Din meniul **Start** al **Windows**-ului se alege **<u>R</u>un.** Se tasteaza *certmgr.msc,* se apasa pe **OK**.

• Certificates–Current User → Trusted Root Certification Authorities → Certificates. In lista din dreapta ar trebui sa apara 3 certificate DigiSign: *DigiSign Qualified Root CA* si *DigiSign Qualified Root CA* v2.

VeriSign • PARTNER

Str. Virgil Madgearu nr. 2-6, București, Sector 1, 014135, Tel: 031 620 12 84, Fax: 031 620 12 91, office@digisign.ro www.digisign.ro SEMNÁTURÁ ELECTRONICĂ | CERTIFICATE DE SERVER | MARCARE TEMPO

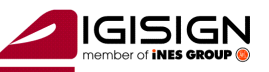

|       |              | - |
|-------|--------------|---|
|       |              |   |
| 94.01 | Contificator |   |

| 🚟 Certificates                              |                                        |                   |                   |  |  |
|---------------------------------------------|----------------------------------------|-------------------|-------------------|--|--|
| File Action View Help                       | File Action View Help                  |                   |                   |  |  |
| ← → 🗈 🖬 👗 🛍 🗙 🖆                             | * 🗈 🖻 🖬                                |                   |                   |  |  |
| 🗐 Certificates - Current User               | Issued To 🔺                            | Issued By         | Expiration Date 🔺 |  |  |
|                                             | 🔛 Class 3TS Primary CA                 | Class 3TS Prima   | 07.07.2019        |  |  |
| 🚊 💼 Trusted Root Certification Autho        | 🔛 Copyright (c) 1997 Microsoft Corp.   | Copyright (c) 1   | 31.12.1999        |  |  |
|                                             | 🔛 Deutsche Telekom Root CA 1           | Deutsche Telek    | 10.07.2019        |  |  |
| Enterprise Trust                            | 🔛 Deutsche Telekom Root CA 2           | Deutsche Telek    | 10.07.2019        |  |  |
| Intermediate Certification Author           | 🔛 DigiCert Global Root CA              | DigiCert Global   | 10.11.2031        |  |  |
| Active Directory User Object                | 🖼 DigiCert High Assurance EV Root CA   | DiaiCert Hiah A   | 10.11.2031        |  |  |
| Hand Inusted Publishers                     | 🔤 Digisign Qualified Root CA           | Digisign Qualifie | 07.01.2029        |  |  |
| Third-Party Poot Certification Au           | 🔛 DigiSign Qualified Root CA v2        | DigiSign Qualifie | 11.05.2031        |  |  |
|                                             | 🔛 DST (ANX Network) CA                 | DST (ANX Netw     | 09.12.2018        |  |  |
|                                             | 🖼 DST (NRF) RootCA                     | DST (NRF) Root    | 08.12.2008        |  |  |
| Enrolment Requests                          | 🔛 DST (UPS) RootCA                     | DST (UPS) Root    | 07.12.2008        |  |  |
|                                             | 🖼 DST RootCA X1                        | DST RootCA X1     | 28.11.2008        |  |  |
|                                             | 🖼 DST RootCA X2                        | DST RootCA X2     | 28.11.2008        |  |  |
|                                             | 🖼 DSTCA E1                             | DSTCA E1          | 10.12.2018        |  |  |
|                                             | 🖼 DSTCA E2                             | DSTCA E2          | 09.12.2018        |  |  |
|                                             | 🖼 DST-Entrust GTI CA                   | DST-Entrust GT    | 09.12.2018        |  |  |
|                                             | Entrust.net Secure Server Certific     | Entrust.net Sec   | 25.05.2019        |  |  |
|                                             | 🖼 Equifax Secure Certificate Authority | Equifax Secure    | 22.08.2018        |  |  |
| <b>۱</b>                                    | Regultav Cocura oBuginass CA.1         | Equifax Cocura    | 21.04.2020        |  |  |
| Trusted Root Certification Authorities stor | e contains 116 certificates.           |                   |                   |  |  |

Certificates–Current User → Intermediate Certification Authorities → Certificates. In lista din dreapta ar trebui sa apara 3 certificate DigiSign: DIGISIGN FOR UNNPR, DIGISIGN PUBLIC si DigiSign Qualified Public CA.

| 🖼 Certificates                              |                                          |                   |                 |              |
|---------------------------------------------|------------------------------------------|-------------------|-----------------|--------------|
| File Action View Help                       |                                          |                   |                 |              |
|                                             | ' 🗟 📴 🖬                                  |                   |                 |              |
| 💮 Certificates - Current User               | Issued To 🔺                              | Issued By         | Expiration Date |              |
| 🗄 🛄 Personal                                | 🖼 Adacom Class 2 CA                      | VeriSian Trust N  | 20.08.2010      | _            |
| 🗄 🛄 Trusted Root Certification Autho        | 🔤 DIGISIGN FOR UNNPR                     | Digisign Qualifie | 27.05.2014      |              |
| F                                           | 🔛 DIGISIGN PUBLIC                        | Digisign Qualifie | 24.04.2014      |              |
| Intermediate Certification Autho            | 🔛 DigiSign Qualified Public CA           | DigiSign Qualifie | 11.05.2021      |              |
| Certificate Revocation List                 | 🔛 GlobalSign Root CA                     | Root SGC Auth     | 28.01.2014      |              |
|                                             | 🖼 GTE CyberTrust Root                    | Root SGC Auth     | 23.02.2006      |              |
| Active Directory User Object                | 🕮 i.ines.ro                              | iNES Advertising  | 18.12.2010      |              |
|                                             | 🔛 Microsoft Certificate Trust List PCA 🚽 | Microsoft Root    | 02.04.2019      |              |
| Third-Party Poot Certification (u           | 🔛 Microsoft Internet Authority           | GTE CyberTrust    | 14.04.2018      |              |
|                                             | 🕮 Microsoft Secure Server Authority      | Microsoft Inter   | 20.05.2014      |              |
|                                             | 🕮 Microsoft Windows Hardware Com         | Microsoft Root    | 31.12.2002      |              |
|                                             | 🕮 Microsoft Windows Hardware Com         | Microsoft Root    | 31.12.2002      |              |
|                                             | 🕮 MS SGC Authority                       | Root SGC Auth     | 01.01.2010      |              |
|                                             | 🕮 MSN Content Authentication CA          | MSN Content PCA   | 24.02.2010      |              |
|                                             | MSN Content PCA                          | Microsoft Root    | 09.02.2017      |              |
|                                             | 🕮 Root Agency                            | Root Agency       | 01.01.2040      |              |
|                                             | 🔛 SecureNet CA SGC Root                  | Root SGC Auth     | 16.10.2009      |              |
|                                             | 🔛 Thawte Premium Server CA               | Root SGC Auth     | 16.07.2004      |              |
|                                             | Thouse Server Co                         | Deat SCC Auth     | 14.07.2004      | _ <b>_</b> _ |
|                                             |                                          |                   |                 |              |
| Intermediate Certification Authorities stor | e contains 27 certificates.              |                   |                 |              |

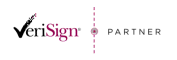

 Str. Virgil Madgearu nr. 2-6, București, Sector 1, 014135, Tel: 031 620 12 84, Fax: 031 620 12 91, office@digisign.ro

 www.digisign.ro
 SEMNATURA ELECTRONICA | CERTIFICATE DE SERVER | MARCARE TEMPORALA

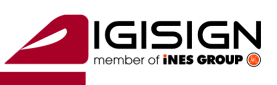

# 2.4 Verificarea instalarii driverului Aladdin eToken

Din meniul Start al Windows-ului se alege <u>A</u>ll Programs, <u>e</u>Token, <u>e</u>Token Properties

|                    | m DigiSigner    | •                                           |       |
|--------------------|-----------------|---------------------------------------------|-------|
| All Programs       | 📷 eToken        | 🕨 📷 NG-FLASH Partition 🔸                    | = = = |
|                    | Log o           | Off OTurn Off                               |       |
| 🛃 Start 👜 Manual A | laddin eToke PR | 🍘 Lantul de incredere - Win 🔁 Manual eToker | n     |

Daca utilitarul a fost instalat cu succes vi se deschide fereastra din imaginea de mai jos:

| 🔁 eToken PKI Client Properties |                             | - IX  |
|--------------------------------|-----------------------------|-------|
| eToken                         | YOUR KEY TO OSECURITY       |       |
|                                |                             |       |
|                                | Rename eToken               |       |
|                                | Change eToken Password      |       |
|                                | Unlock eToken               |       |
|                                | Delete eToken Content       |       |
|                                | View eToken Info            |       |
|                                | Disconnect eToken Virtual   |       |
|                                |                             |       |
|                                | SECURING THE GLOBAL VILLAGE | ıddin |

#### In acest moment lantul de incredere DigiSign si driverul este corect instalat !

# 3 Obtinerea parolei dispozitivului

Daca certificatul dvs. a fost emis/reinnoit **dupa** data de **24 iunie 2011,** atunci parola initiala de acces (codul pin) a dispozitivului este trimis in plic impreuna cu certificatul digital.

Daca certificatul dvs a fost emis/reinnoit **inainte de** data **24 iunie 2011**, atunci:

ÎNAINTE DE INTRODUCEREA DISPOZITIVULUI ÎN CALCULATOR, SOLICITAȚI PAROLA DE ACCES

(<u>CODUL PIN</u>) la următoarea adresa de e-mail : <u>acceptare@digisign.ro</u> sau la numere de telefon: 031.620.1286 / 031.620.1288

Atat in e-mail cat si la telefon va trebuie sa furnizati datele de identificare pe care le-ați furnizat în declarația dată:Nume si prenume, CNP, institutia.

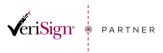

Str. Virgil Madgearu nr. 2-6, București, Sector 1, 014135, Tel: 031 620 12 84, Fax: 031 620 12 91, office@digisign.ro SEMNATURA ELECTRONICA | CERTIFICATE DE SERVER | MARCARE TEMPO ww.diaisian.ro

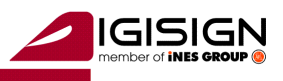

DUPA REÎNNOIREA CERTIFICATULUI, PAROLA DE ACCES SE RESETEAZA. VA RUGAM CA ÎNAINTE DE <u>ÎNTRODUCEREA DISPOZITIVULUI ÎN CALCULATOR, SOLICITAȚI PAROLA DE ACCES ( CODUL PIN )</u> la

următoarea adresa de e-mail : <u>acceptare@digisign.ro</u> sau la numere de telefon:

031.620.1286 / 031.620.1288

Atat in e-mail cat si la telefon va trebuie sa furnizati datele de identificare pe care le-ați furnizat în declarația dată:Nume si prenume, CNP, institutia.

#### Folosirea utilitarului: 4

Se introduce dispozitivul in extensia USB.

Din meniul Start al Windows-ului se alege All Programs, eToken, eToken Properties

| 6       |          | 🛅 DigiSigner    | •                    |         |                  | -12-  |
|---------|----------|-----------------|----------------------|---------|------------------|-------|
| All     | Programs | 🛅 eToken        | ) •                  | 🛅 NG-F  | LASH Partition 🕨 | = = ₹ |
|         |          | 🖉 Log           | ) Off 🚺 Turn Off     | 🔁 eTok  | en Properties    |       |
| 🛃 Start | Manual A | laddin eToke PR | 🏉 Lantul de increder | e - Win | 🗀 Manual eTok    | en    |

Se va deschide Panoul de comanda al utilitarului OBS :

| oken Home | Adva                       | anced Refresh About Help      |
|-----------|----------------------------|-------------------------------|
|           | Optiuni a                  | avansate                      |
|           | Redenumeste                | e dispozitiv                  |
| eToken    | Rename eToken Schimabare p | Rename the eToken             |
|           | Change Password            | Change the eToken password    |
|           | Unlock eToken              | Unlock the eToken             |
|           | View eToken Info           | View the eToken's information |
|           |                            |                               |

Rename eToken (functia de schimbare a numelui dispozitivului – personalizare). Aceasta functie este optionala. Se alege butonul **Rename eToken**. In campul **Password** se va introduce parola obtinuta anterior.

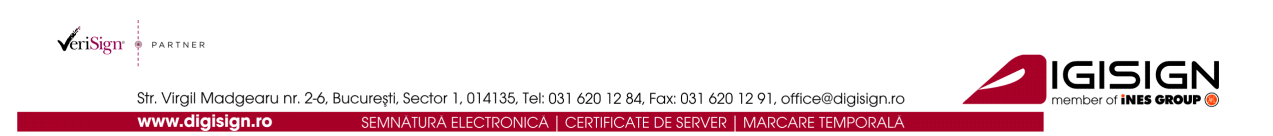

#### **IMPORTANT (!):**

• In cazul in care parola este introdusa gresit de mai mult de 15 ori consecutiv, dispozitivul se va bloca. <u>NU EXISTA</u> posibilitatea de deblocare sau de resetare a parolei.

| Log On: eToken |                                                         |
|----------------|---------------------------------------------------------|
|                | Log On to eToken eToken                                 |
| Enter eToken   | password                                                |
| eToken Name:   | eToken                                                  |
| Fassworu.      | IParola (PIN-ul) dispozitivului<br>Current Language: EN |
|                | OK Cancel                                               |

Daca parola este cea corecta, continuati prin apasarea butonului OK.

| .og On: eToken |                         |
|----------------|-------------------------|
|                | Log On to eToken eToke1 |
| Enter eToken   | password                |
| eToken Name:   | eToken                  |
| Password:      | Current Language: EN    |
| <u>10</u>      | OK Cancel               |

In campul **eToken Name** se va introduce denumirea personalizata dorita de catre utilizator.

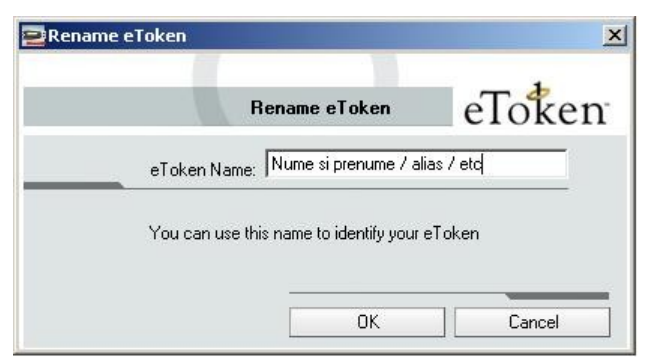

Change Password (functia de schimbare a parolei). Aceasta functie este recomandata.

OBS: la schimbarea parolei, utilitarul va obliga utilizatorul sa introduca o noua parola care sa corespunda urmatoarelor criterii : numar minim de caractere 8; numar maxim de caractere 24; parola trebuie sa contina minim o litera mica, minim o litera mare, minim o cifra (alfanumeric).

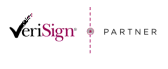

 Str. Virgil Madgearu nr. 2-6, București, Sector 1, 014135, Tel: 031 620 12 84, Fax: 031 620 12 91, office@digisign.ro

 www.digisign.ro
 SEMNATURA ELECTRONICA | CERTIFICATE DE SERVER | MARCARE TEMPORALA

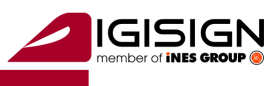

#### **IMPORTANT (!):**

• In cazul in care parola este introdusa gresit de mai mult de 15 ori consecutiv, dispozitivul se va bloca. <u>NU EXISTA</u> posibilitatea de deblocare sau de resetare a parolei.

In **primul camp(Current eToken Password)** se va introduce **parola curenta** pe care ati obtinut-o de la DigiSign S.A..

In campul al doilea(New eToken Password) se va introduce noua parola.

In **campul al treilea(Confirm New eToken Password)** se va introduce **noua parola** pentru confirmare.

| Change I                                                        | Password                                       | elok                                | en                 |
|-----------------------------------------------------------------|------------------------------------------------|-------------------------------------|--------------------|
| Current eToken Password:                                        | Parola cure                                    | nta                                 |                    |
| New eToken Password:                                            | Noua parola                                    | a                                   |                    |
| Confirm New eToken Password:                                    | Noua parola                                    | a                                   | 0%                 |
| The best passwords are at lease case letters, punctuation marks | st 8 characters long a<br>s and numbers create | nd include uppe<br>d in random orde | r and lower<br>er. |
| I                                                               | Current Language: EN                           | 1                                   |                    |

Daca noua parola corespunde cerintelor enuntate la inceputul paragrafului, se apasa butonul OK.

| Change F                                                          | Password                             | eloken                                                   |      |
|-------------------------------------------------------------------|--------------------------------------|----------------------------------------------------------|------|
| Current eToken Password:                                          | *******                              | _                                                        |      |
| New eToken Password:                                              | *****                                |                                                          |      |
| Confirm New eToken Password:                                      | ******                               |                                                          | 100% |
| The best passwords are at leas<br>case letters, punctuation marks | st 8 characters lo<br>and numbers cr | ng and include upper and lower<br>eated in random order. |      |
| (                                                                 | Current Languag                      | e: EN                                                    |      |

Se apasa butonul OK.

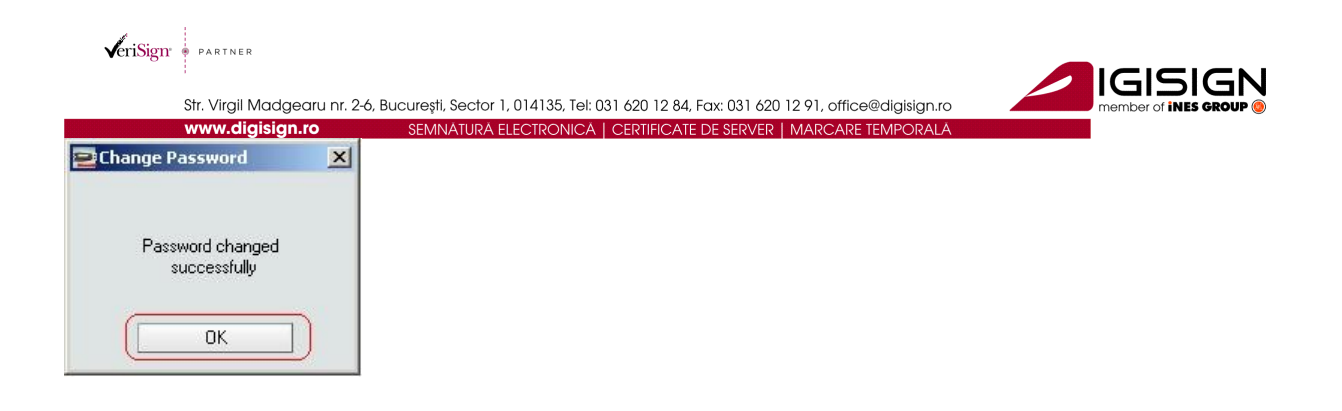

In acest moment driverul este configurat in mod corect, nu mai sunt necesare alte operatii in aplicatie si certificatul poate fi utilizat.

#### **IMPORTANT:**

In cazul in care aveti instalat browser-ul Mozilla Firefox pe calculator, acest program incarca la instalare modulul e-token si de fiecare data cand introduceti dispozitivul in extensia USB al calculatorului cu Mozilla pornit, acesta va cere parola de la dispozitiv.

| Password | d Required                                          | Numele pe care ati |
|----------|-----------------------------------------------------|--------------------|
| 0        | Please enter the master password for the Token PRO. | dupa instalare     |
|          | OK Cancel                                           |                    |

Sa NU apasati OK fara sa introduceti parola corecta de la dispozitivul e-token, deoarece spatiile libere se iau in considerare ca si parola gresita si vor conta la cele 15 posibilitati de introducere parola gresita.

Exista doua posibilitati de descarcare a acestui modul:

1.

- a. Deconectati dispozitivul e-token din extensia USB al calculatorului
- b. Porniti Mozilla Firefox inainte de instalarea(reinstalarea) driverului pentru dispozitivul etoken
- c. In momentul instalarii veti fi intrebat daca doriti ca Mozilla sa fie actualizat cu modulele e-tokenului, va sfatuim sa apasati butonul "CANCEL".

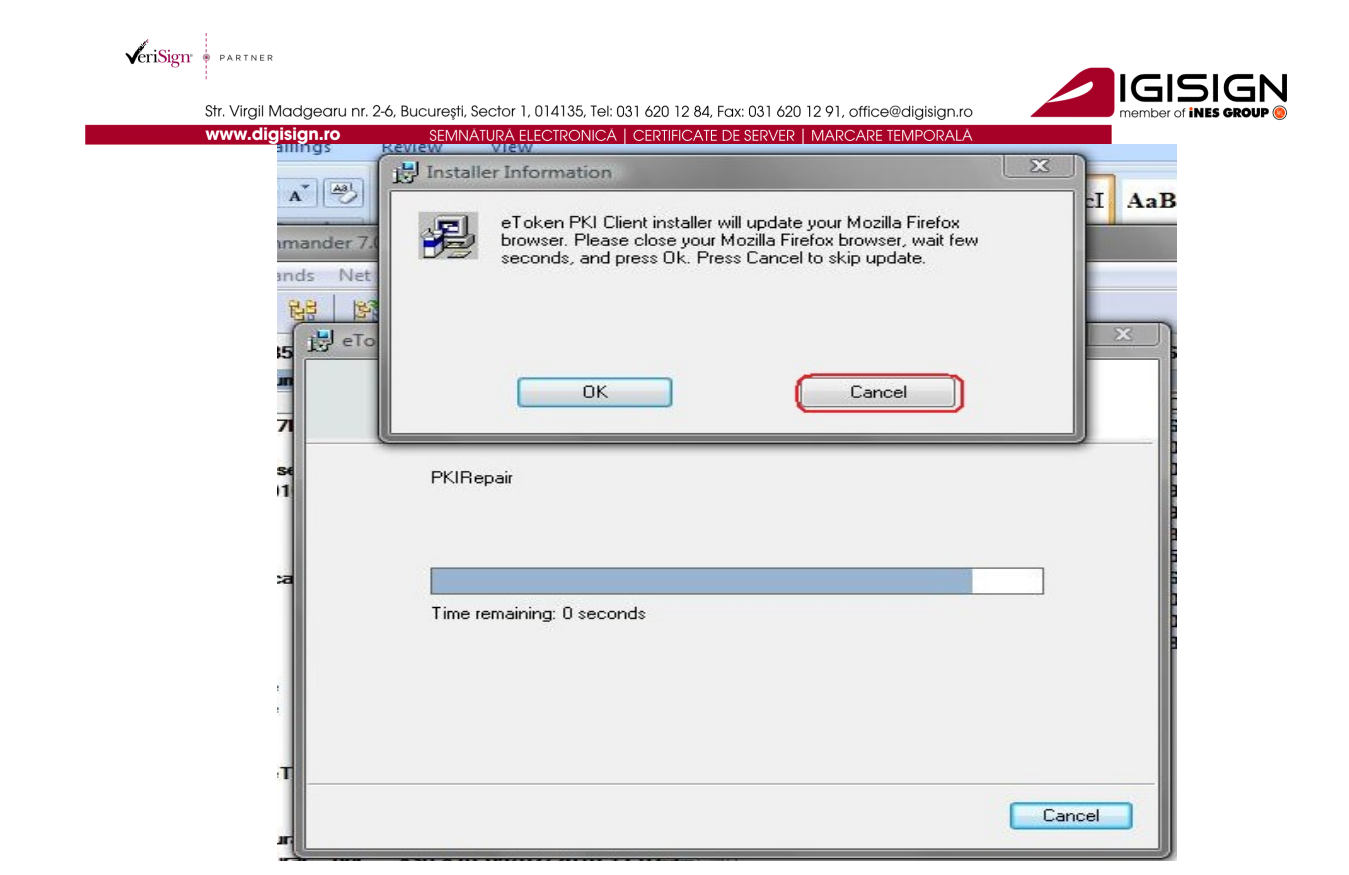

- 2. Se presupune ca dispozitivul e-token a fost deja instalat pe calculator
  - a. Deconectati dispozitivul e-token din calculator
  - b. Deschideti Mozilla Firefox
  - c. Apasati: Tools/Options/Advanced/Encryption/Security Devices
  - d. Selectati modulul de e-token si descarcati modulul apasand butonul Unload apoi OK

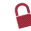

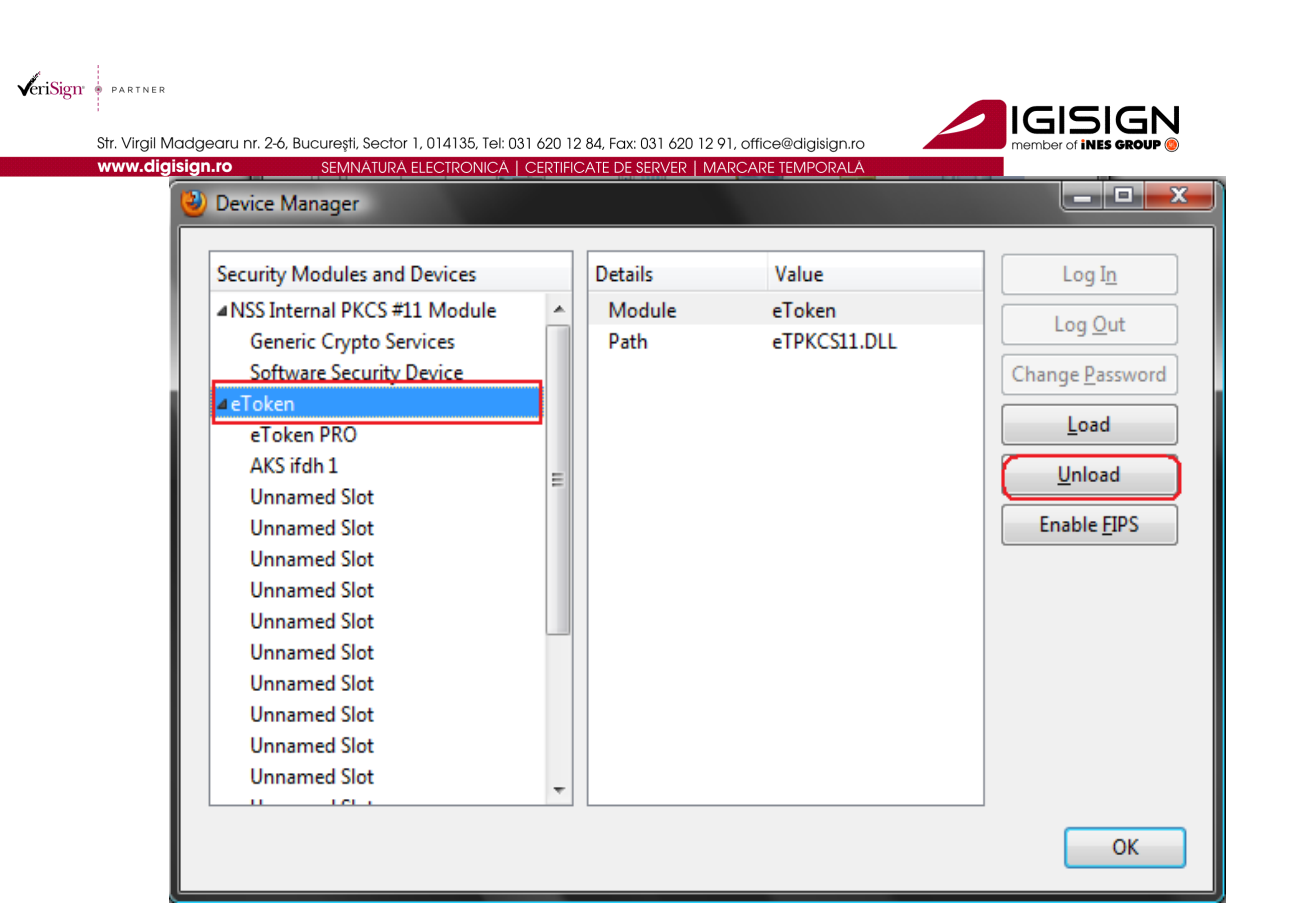

e. Reporniti Mozilla Firefox

S.C. DigiSign S.A. elibereaza certificate digitale calificate conform Legii 455/2001(Legea semnaturii electronice). Aceste certifcate calificate pot fi utilizate in mai multe sisteme (de exemplu: **ANAF, CNVM, ONRC, CSSPP, AEGRM, CSA-CEDAM, SEAP**), unde S.C.DigiSign S.A. nu este operator si nu are posibilitatea de a va acorda consultanta/sprijin pentru utilizarea facilitatilor acestor sisteme care apartin unor institutii ale statului. Pentru a beneficia de accesul in aceste sisteme, precum si modalitatea de utilizare a certificatului digital calificat obtinut, in cadrul acestora, va rugam sa contactati administratorii respectivelor sisteme.

S.C. DIGISIGN S.A., J40/8069/2005, RO 17544945, Capital social subscris 1.500.000 RON, Capital social vărsat 1.500.000 RON, Cont bancar: RO27EGNA101000000258113, MARFIN Bank – Sucursala Domenii, Operator de date cu caracter personal nr. 5513

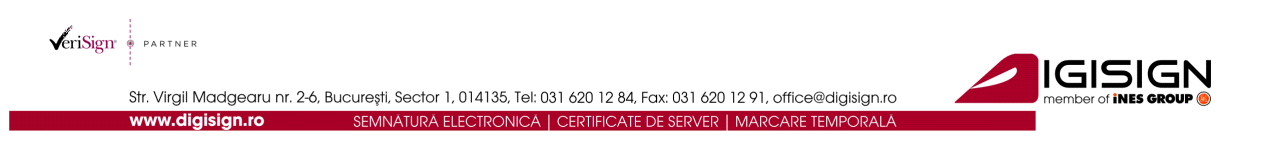

Link-uri utile:

- > Instalare si configurare Semnatura Electronica pentru Microsoft Office 2007
- Instalare si configurare Semnatura Electronica pentru Microsoft Outlook 2007
- > Instalare si configurare Semnatura Electronica pentru Mozzila Thunderbird 3.0.1
- > Instalare si configurare Semnatura Electronica pentru Outlook Express 6
- > Instructiuni completare fisier de confirmare
- Instructiuni depunere declaratii on-line ANAF
- > Download Adobe Acrobat Reader 8.2

Tutoriale video:

- > Instalarea certificatului digital tutorial video
- > Inregistrarea certificatului digital la ANAF tutorial video

#### Actualizari

| Nr. crt. | Versiunea | Data       |
|----------|-----------|------------|
| 1        | 1.0       | 12.07.2011 |
| 2        | 1.1       | 05.09.2011 |
| 3        | 1.2       | 19.12.2011 |